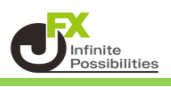

ものさし機能では、どのくらいの期間でどのくらい値幅の変動があったのかといった指定した範囲の数値をすぐに測ることができる機能です。

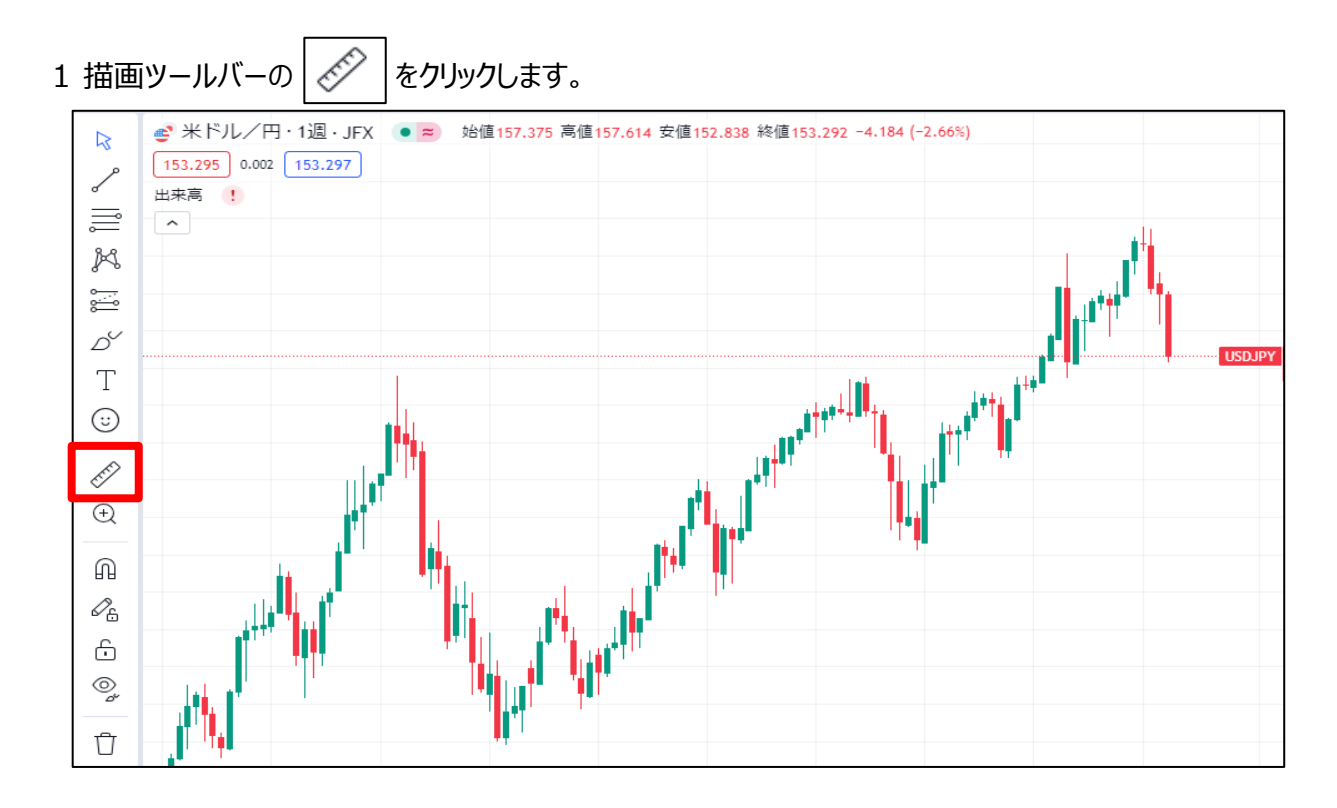

2 測定したい箇所の始まりをクリックし、終わりの位置をクリックします。

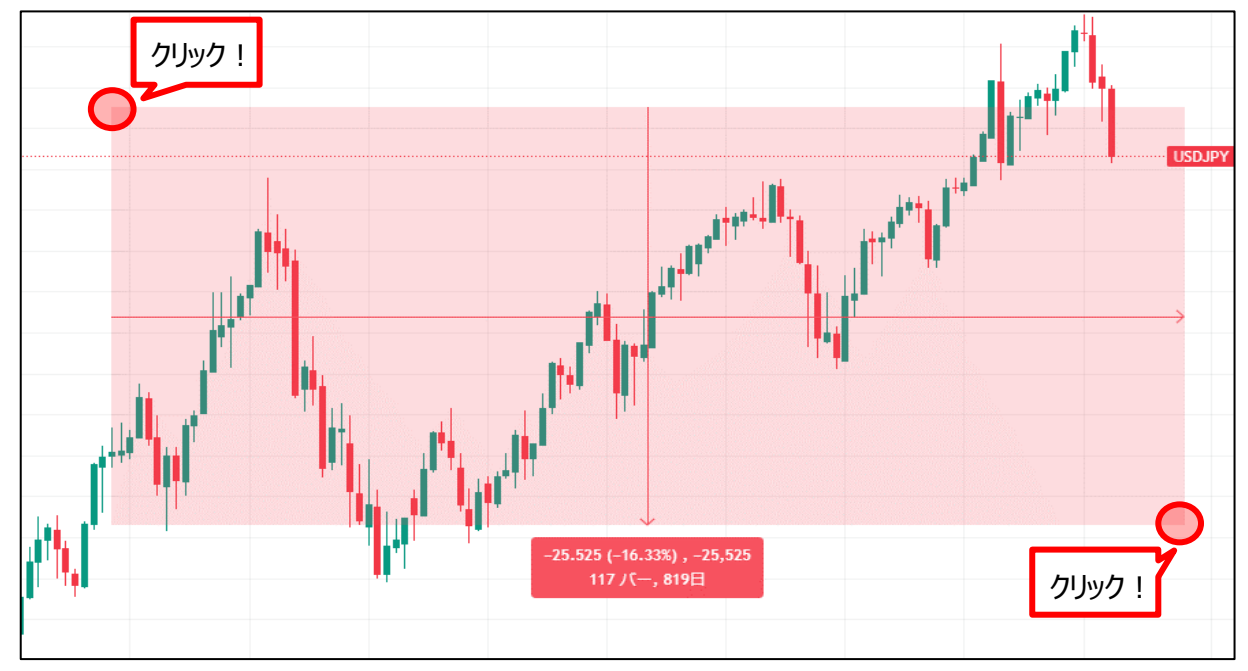

## 3 数値が表示されます。

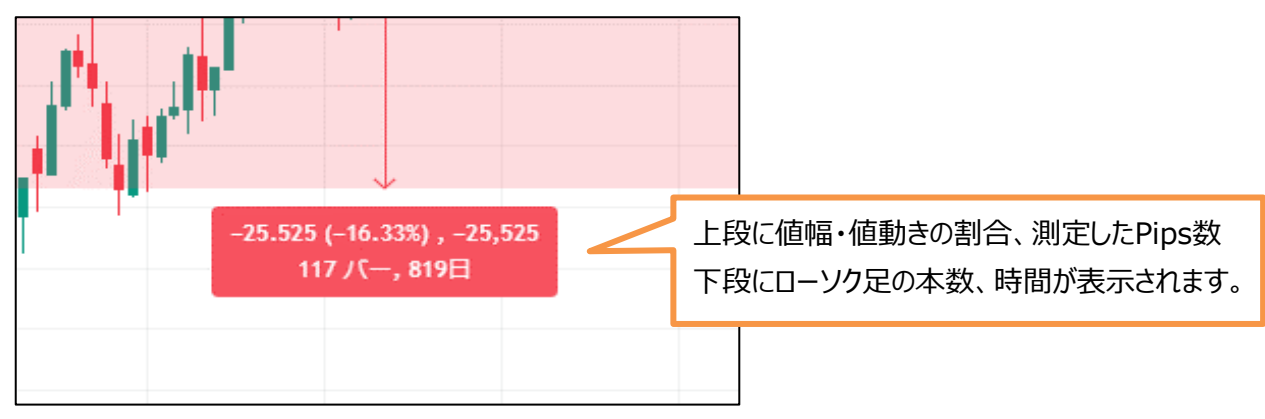

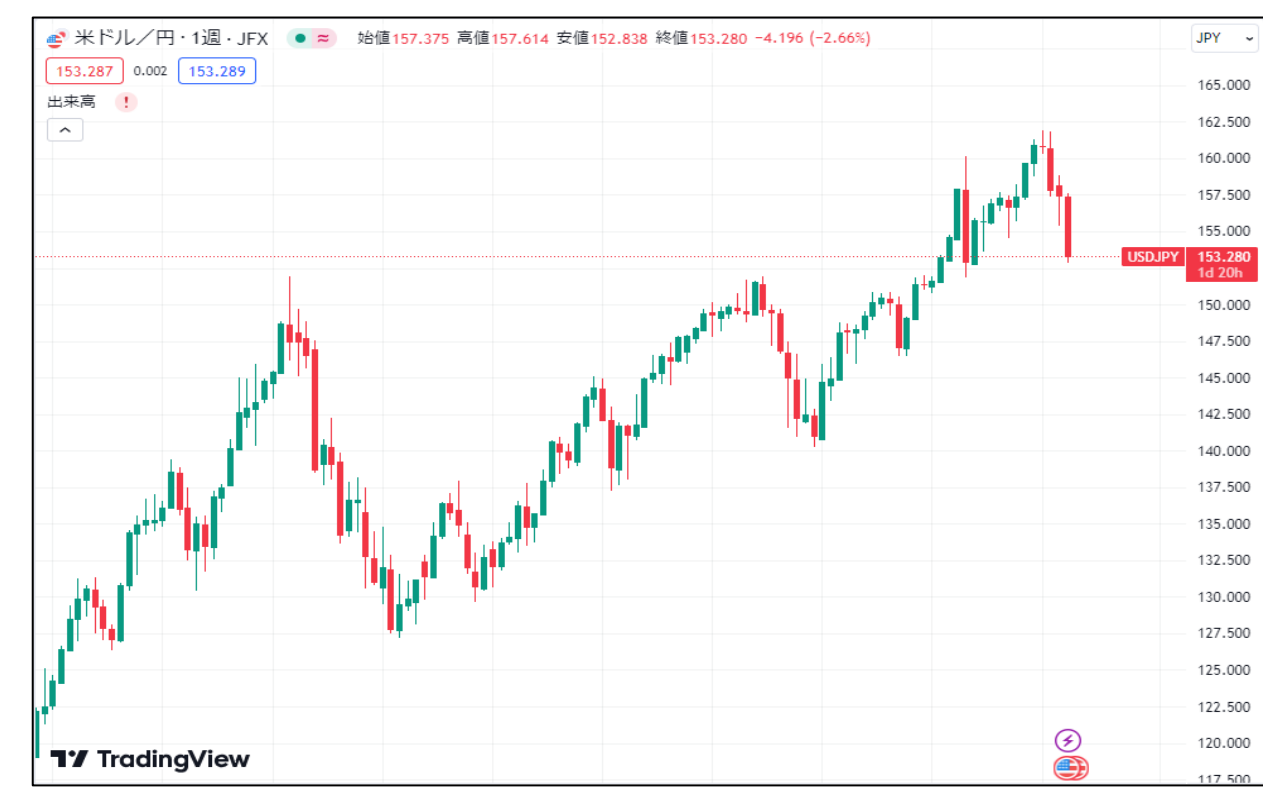

4 チャートをクリックしたり別の操作をすると、ものさしは消えます。